# Curso WRF en laboratorio NLHPC

15 de noviembre de 2022

#### Miguel Lagos Zúñiga

Ingeniero Civil, MSc. Recursos y medio ambiente hídrico Dr. (c) en Cs. de la Ingeniería, mención fluidodinámica (CR2) Profesional docente, Departamento de Ingeniería Civil Investigador Asociado, Advanced Mining Technology Center

mlagosz@uchile.cl

National Laboratory for High Performance Computing Chile Parte de este material fue adaptado del curso WRF users tutorial (2021), preparado por investigadores de NCAR Michael Duda & Dave Gill

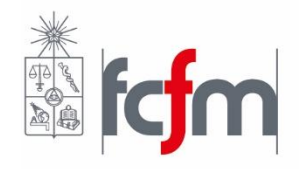

# Agenda

- Estructura principal de WRF
- Configurando un dominio desde WPS
  - Elección de proyección, grillas y condiciones iniciales y de borde.
- Configurando una simulación desde WRF
  - Ejecutar programas real y wrf
- Visualización básica de resultados y archivos intermedios
  - ncview

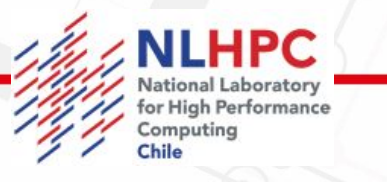

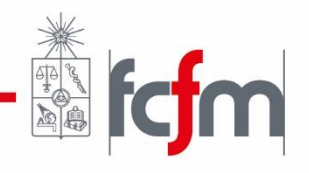

#### The WRF Pre-Processing System (WPS)

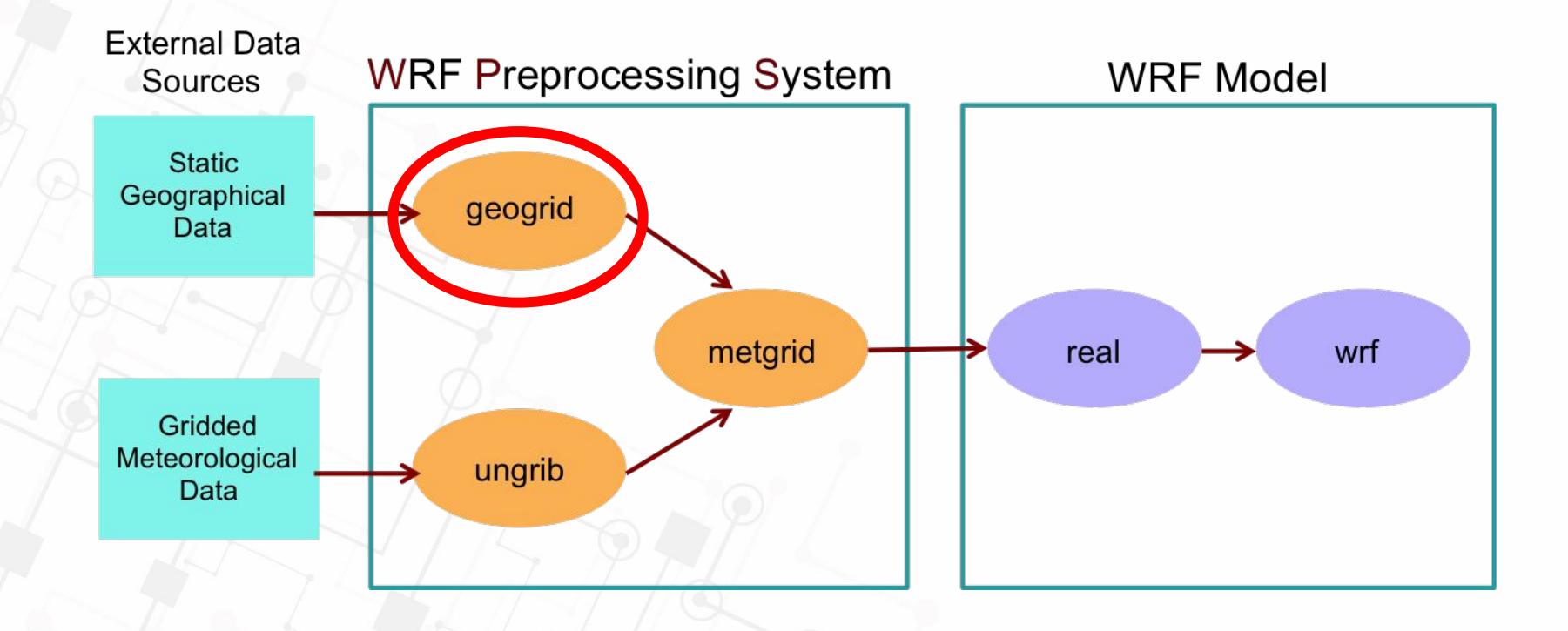

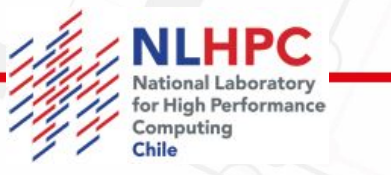

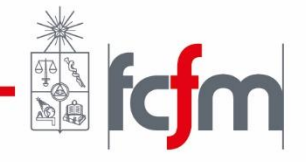

# ¿Por qué la proyección importa?

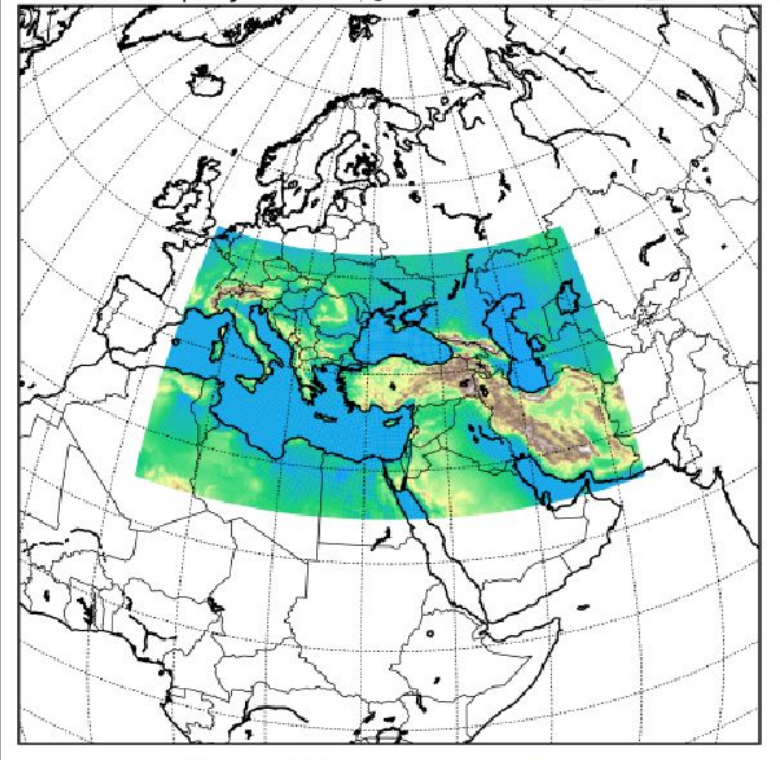

For a nominal 12-km grid, the above projection vields grid distances from 9.9 km to 14.6 km.

Mercator projection,  $\phi_1 = 42.0, 0.819 \le m \le 1.218$  Lambert conformal projection,  $\phi_1, \phi_2 = 30.0, 47.5, 0.988 \le m \le 1.023$ 

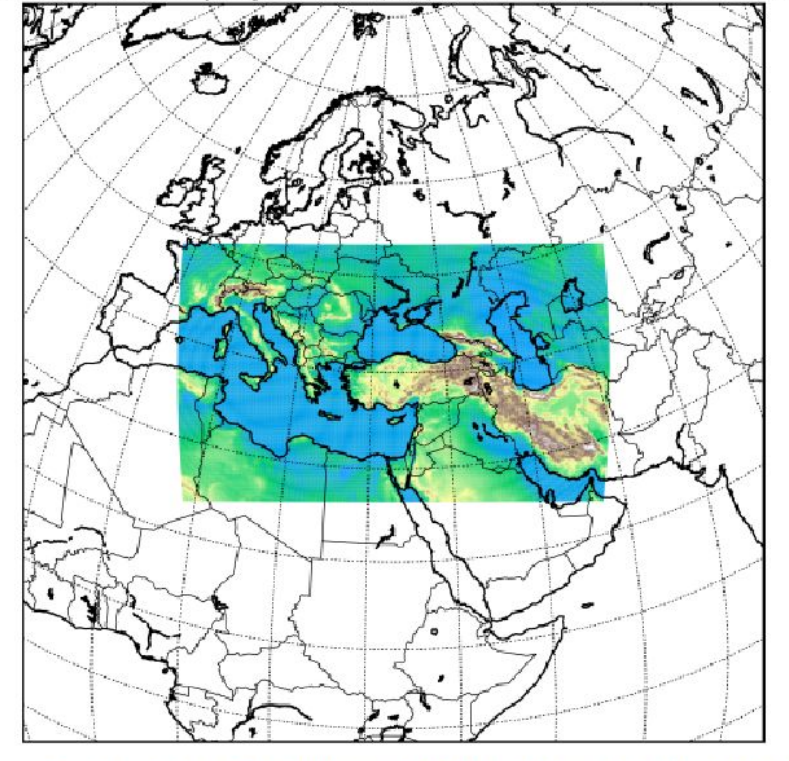

For a nominal 12-km grid, the above projection yields grid distances from 11.7 to 12.1 km.

Duda (2022)

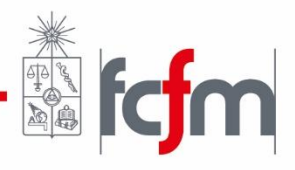

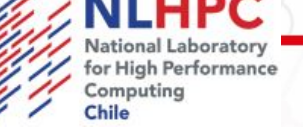

# ¿Por qué la proyección importa?

La elección de parámetros geográficos nos entrega un grillado que puede distorsionar las distancias en alguna parte del globo.

$$\Delta x_{geographical} = \Delta x_{nominal} / m$$

where *m* is a *map scale factor*.

El paso temporal máximo al que WRF es estable numéricamente está dado por "m", no por la resolución horizontal nominal que le damos a nuestras simulaciones.

National Laboratory for High Performance Computing Chile Duda (2022)

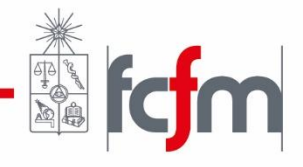

#### GEOGRID: Definiendo el dominio de WRF

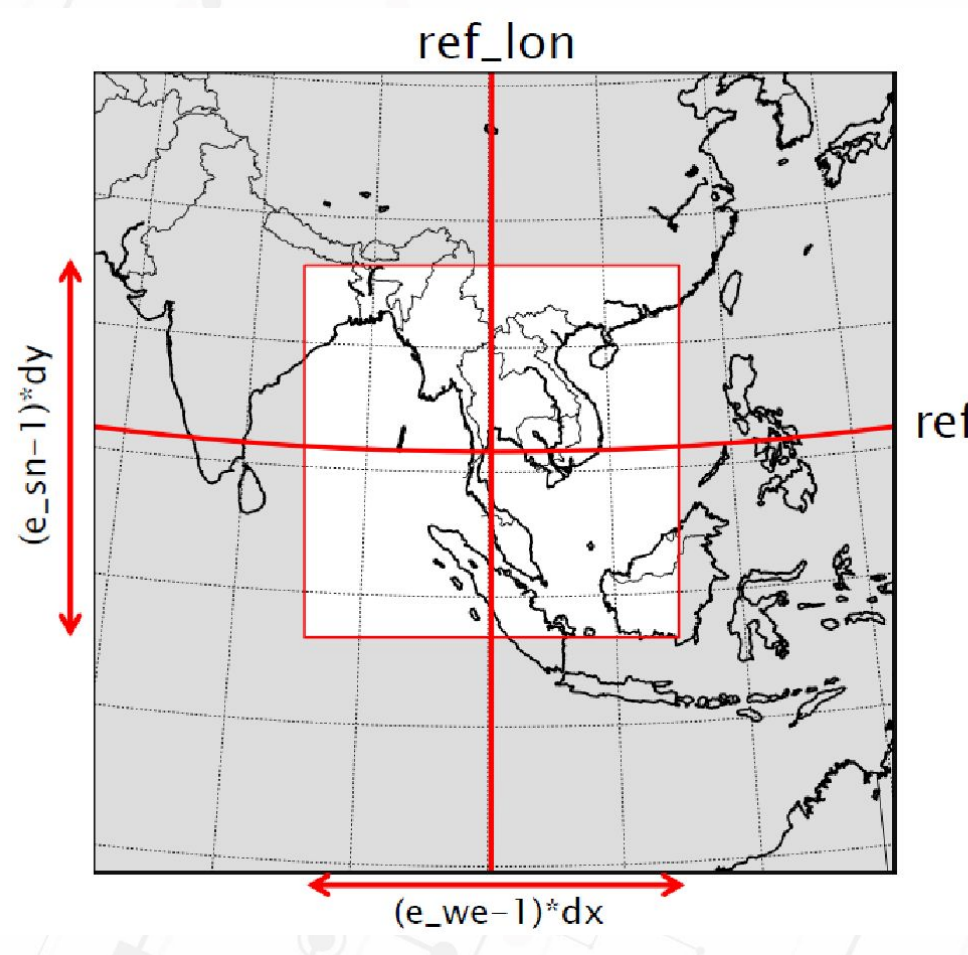

Dependiendo de la proyección debemos dar un par de coordenadas de referencia (*ref\_lon,* ref\_lat **ref\_lat**); y el número de nodos que se resolverán en la distancia NS (*e\_sn*) y WE (e\_we); dadas unas distancias dx y dy especificadas en mi dominio.

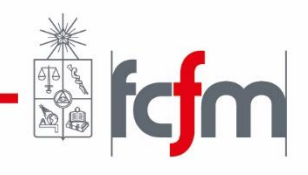

### GEOGRID: Interpolación de campos estáticos

 Dada la configuración de mi dominio, geogrid interpola campos a cada punto de mi grilla, estos campos están disponibles y deben ser referenciados en el archivo de configuración de WPS.

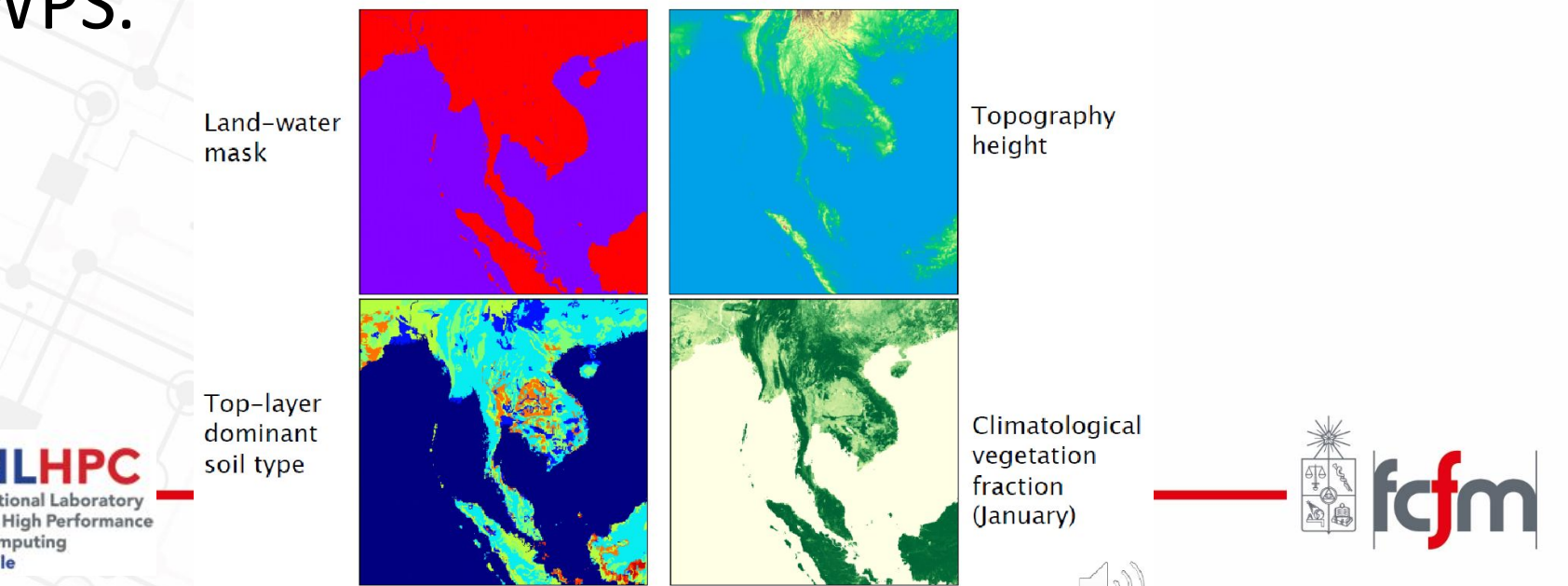

#### The WRF Pre-Processing System (WPS)

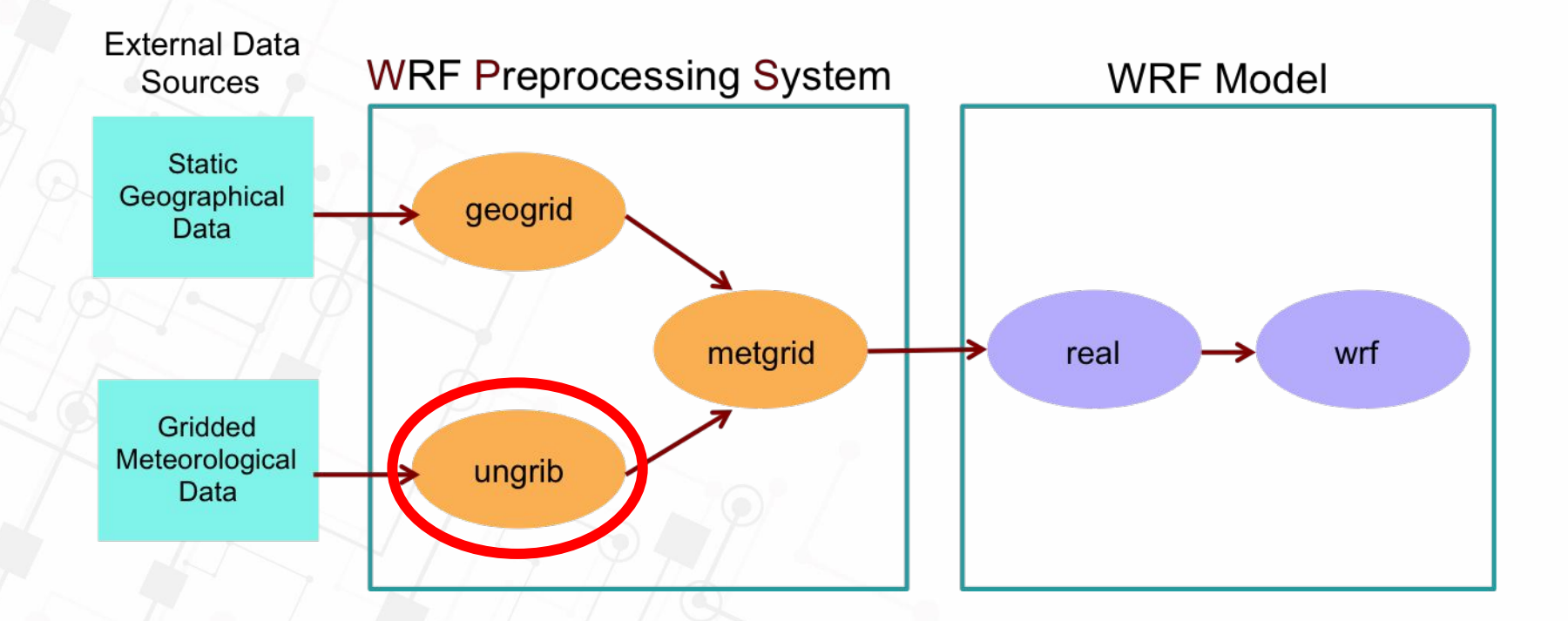

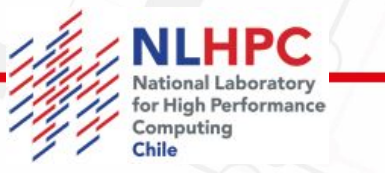

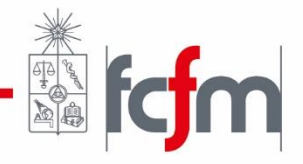

# UNGRIB: Traduciendo CI & CB

 GRIB es un formato de datos grillados estándar de la WMO.

- "General Regularly-distributed Information in Binary"

 Los campos dentro de una fila están identificados exclusivamente por códigos, los que deben ser traducidos a los campos correspondientes a través de sus respectivas V-Tables (e.g., GFS, Era-Interim, NOAA, etc.).

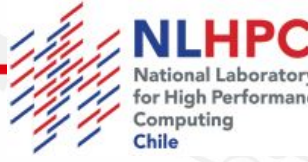

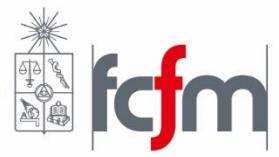

# Ejemplo VTable para archivo GRIB2

| metgrid                                                                                                    | GRIB2                                                                                       | GRIB2                                                                                                    | GRIB2                                                                                                    | GRIB2                                                                                     |
|----------------------------------------------------------------------------------------------------|---------------------------------------------------------------------------------------------|----------------------------------------------------------------------------------------------------|----------------------------------------------------------------------------------------------------|-------------------------------------------------------------------------------------------|
| Description                                                                                                    | Discp                                                                                       | Catgy                                                                                                    | Param                                                                                                    | Level                                                                                     |
| <pre>metgrid<br/>Description<br/>Temperature<br/>U<br/>V<br/>Relative Humidity<br/>Height<br/>Temperature at 2 m<br/>Relative Humidity at 2 m<br/>U at 10 m<br/>V at 10 m<br/>V at 10 m<br/>Surface Pressure<br/>Sea-level Pressure<br/>Soil Moist 0-10 cm below grn layer (Up)<br/>Soil Moist 10-40 cm below grn layer<br/>Soil Moist 40-100 cm below grn layer<br/>Soil Moist 100-200 cm below gr layer<br/>Soil Moist 10-200 cm below gr layer</pre>                 | Discp<br>  0<br>  0<br>  0<br>  0<br>  0<br>  0<br>  0<br>  0<br>  0<br>  0                 | Catgy<br> Catgy<br> 2<br> 2<br> 2<br> 1<br> 2<br> 3<br> 0<br> 2<br> 3<br> 0<br> 0<br> 0<br> 0<br> 0<br> 0<br> 0 | Param<br>  0<br>  2<br>  3<br>  1<br>  5<br>  0<br>  1<br>  2<br>  3<br>  0<br>  1<br>  2<br>  1<br>  2<br>  1<br>  2<br>  1<br>  2<br>  1<br>  2<br>  1<br>  2<br>  1<br>  2<br>  1<br>  2<br>  2<br>  3<br>  1<br>  2<br>  3<br>  1<br>  2<br>  3<br>  1<br>  2<br>  3<br>  1<br>  2<br>  3<br>  1<br>  1<br>  2<br>  3<br>  1<br>  2<br>  3<br>  1<br>  1<br>  2<br>  3<br>  1<br>  1<br>  2<br>  1<br>  1<br>  2<br>  1<br>  1<br>  1<br>  1<br>  1<br>  1<br>  1<br>  1<br>  1<br>  1 | Level<br>100<br>100<br>100<br>100<br>100<br>100<br>103<br>103                             |
| T 0-10 cm below ground layer (Upper)<br>T 10-40 cm below ground layer (Upper)<br>T 40-100 cm below ground layer (Upper)<br>T 100-200 cm below ground layer (Bottom)<br>T 10-200 cm below ground layer (Bottom)<br>Ice flag<br>Land/Sea flag (1=land, 0 or 2=sea)<br>Terrain field of source analysis<br>Skin temperature (can use for SST also)<br>Water equivalent snow depth<br>Dominant soil type cat. (not in GFS file)<br>Dominant land use cat. (not in GFS file) | 0<br>0<br>0<br>0<br>0<br>0<br>0<br>0<br>0<br>0<br>0<br>0<br>0<br>0<br>0<br>0<br>0<br>0<br>0 | 0<br>0<br>0<br>2<br>0<br>0<br>1<br>3<br>0                                                                       | 0<br>0<br>0<br>0<br>0<br>7<br>0<br>13<br>0<br>198                                                                                                    | 106<br>106<br>106<br>106<br>1<br>1<br>1<br>1<br>1<br>1<br>1<br>1<br>1<br>1<br>1<br>1<br>1 |

National Laboratory for High Performance Computing Chile

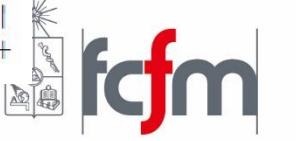

#### Resumen pasos ungrib

Extrae campos meteorológicos

Si es necesario deriva valores (e.g. HR a partir de T y q)

Crea archivos intermedios

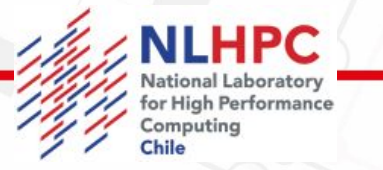

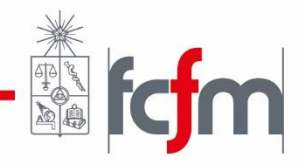

#### The WRF Pre-Processing System (WPS)

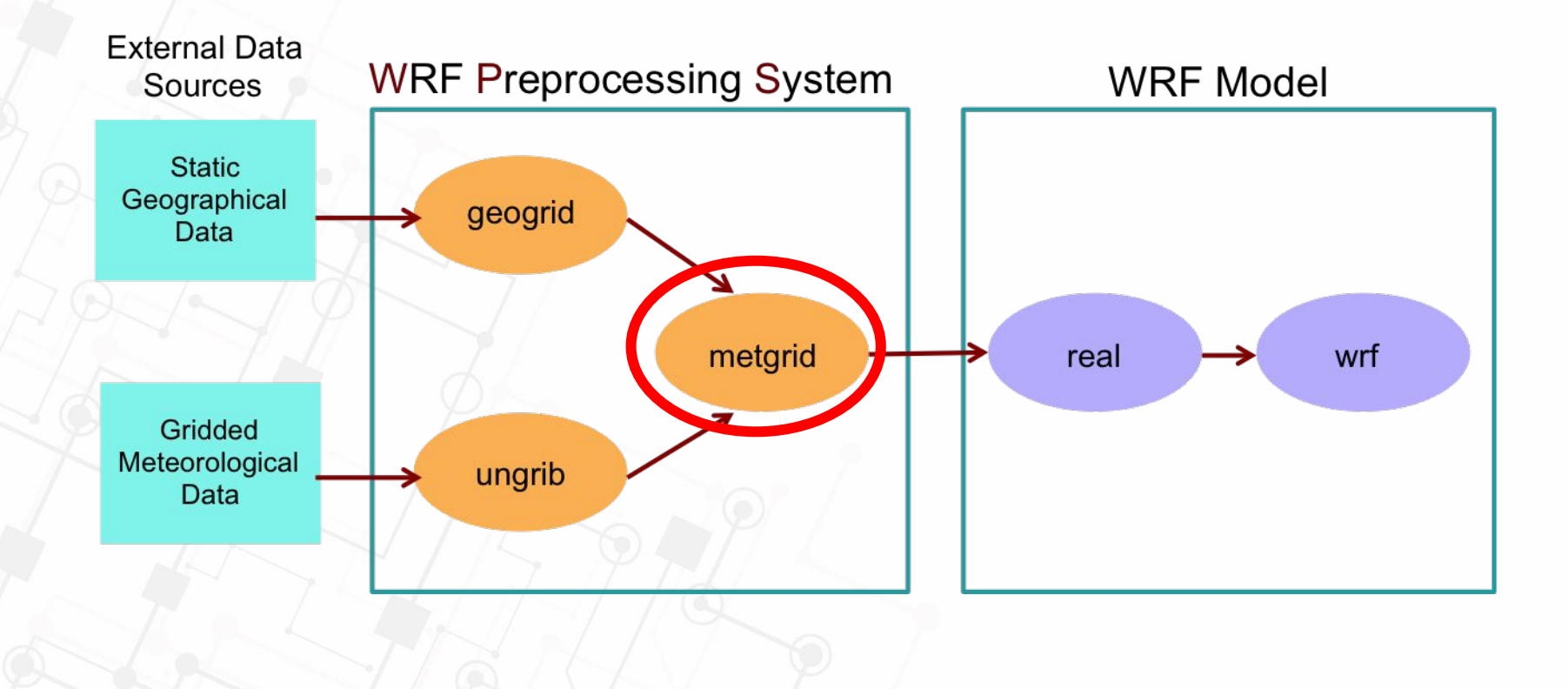

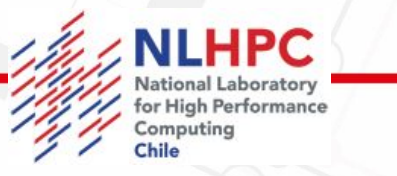

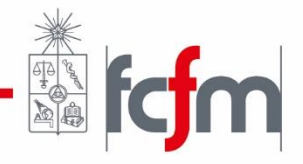

# El programa metgrid

- Interpola campos meteorológicos de forma horizontal (extraídos por ungrib) hacia las grillas de geogrid.
- Realiza rotación de vientos, para que u y v, sean paralelos a sus coordenadas x e y correspondientes.

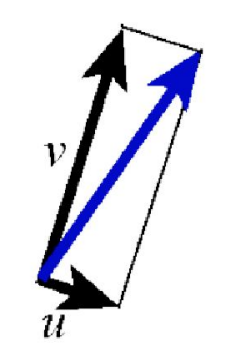

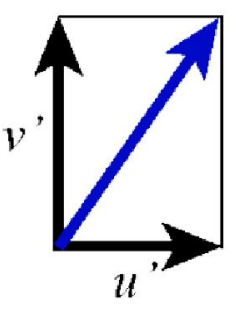

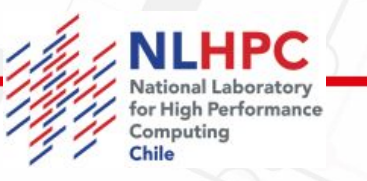

A wind vector, shown in terms of its U and V components with respect to the source grid. The same vector, in terms of its U and V components with respect to the WRF simulation grid.

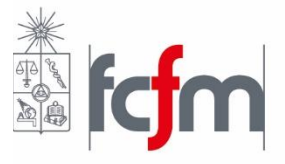

# El programa metgrid

- Los archivos de salida contienen tanto:
  - Campos estáticos interpolados
  - Campos meteorológicos interpolados
  - Todo a la grilla definida por geogrid.

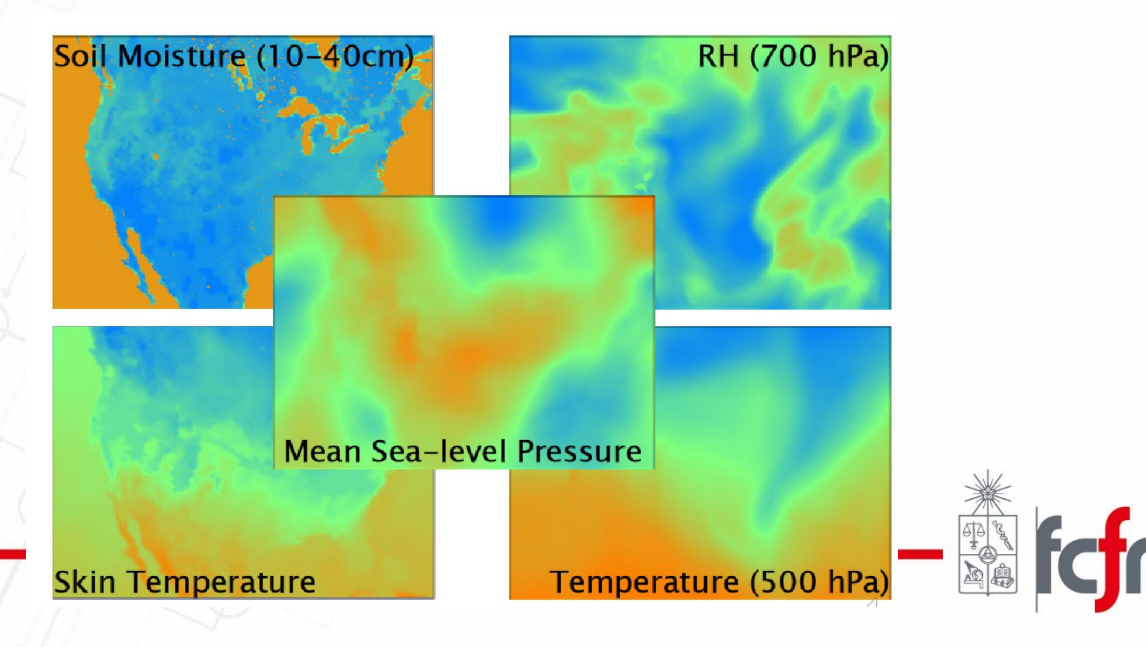

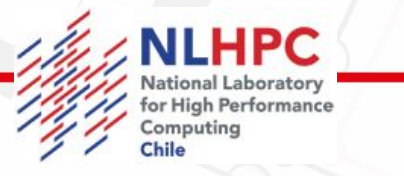

#### Resumen de WPS

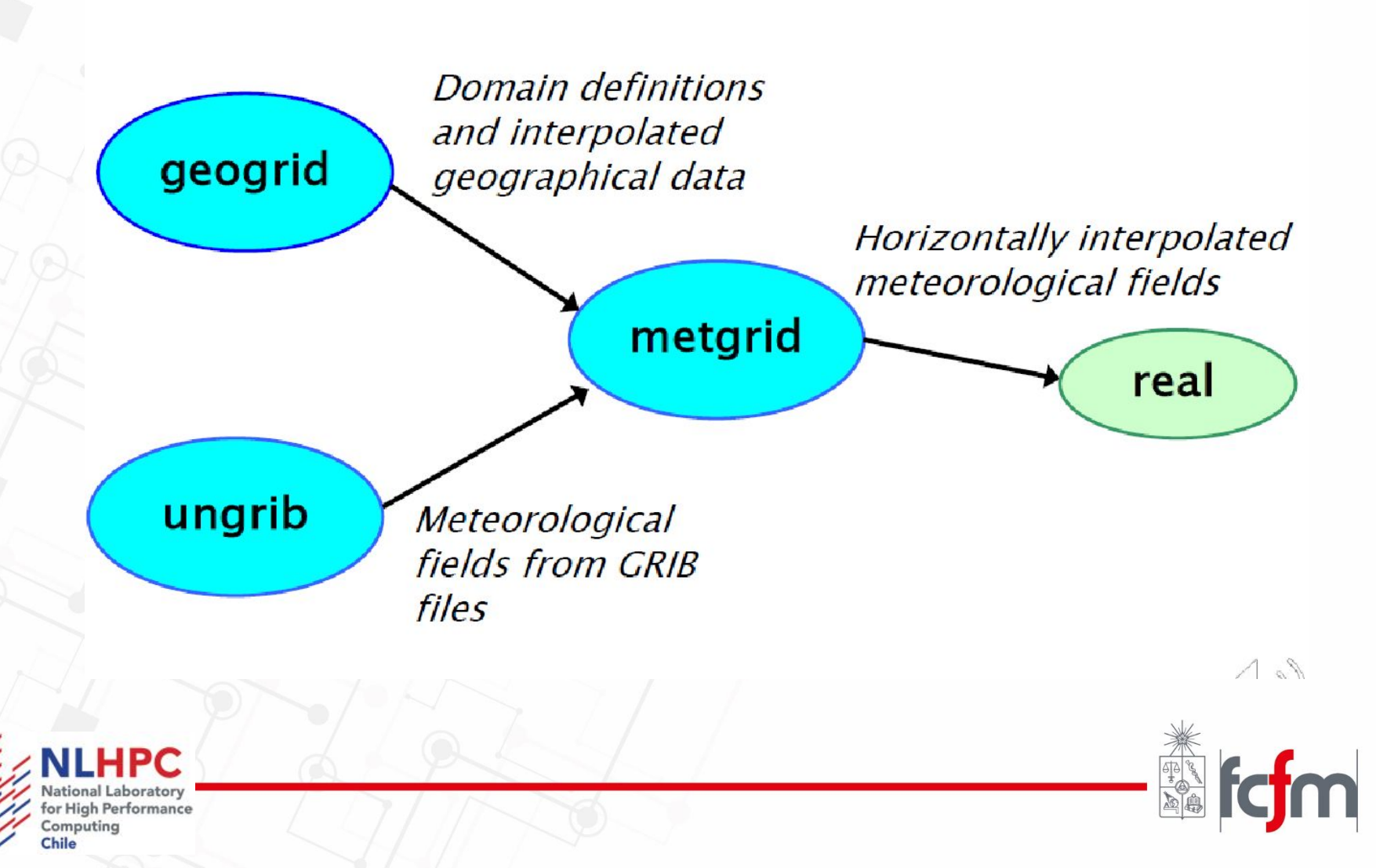

# Configurando nuestro dominio

En el directorio WPS, editemos el archivo namelist.wps para el evento de río Atmosférico Zonal de finales de enero de 2021; para simular 11 hrs a su elección.

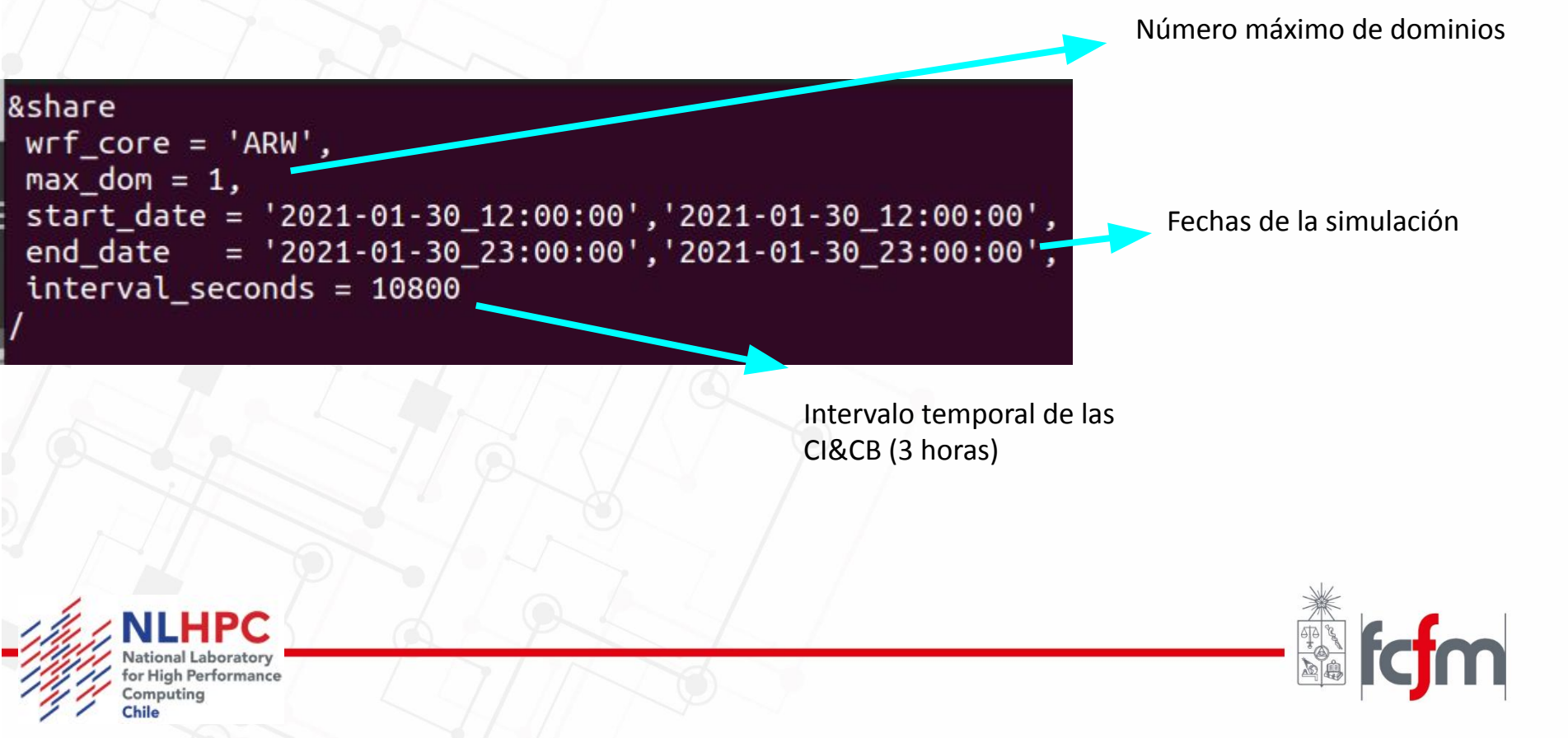

# Configurando nuestro dominio

Es muy importante editar la ubicación de los archivos estáticos por studentXX (su usuario)

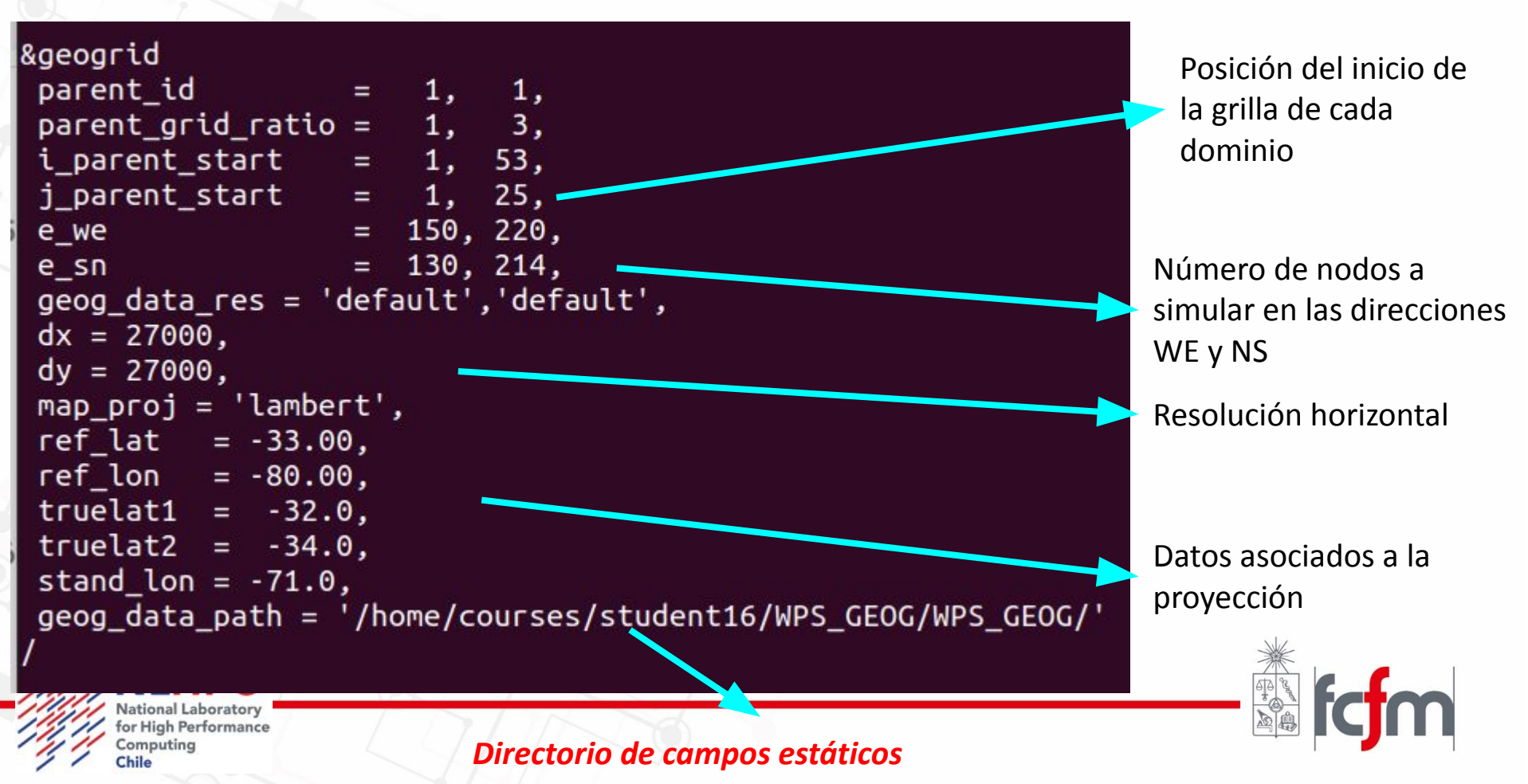

### Ejecutando WPS: GEOGRID

En el directorio WPS ejecute: ./geogrid.exe

Si se ejecuta de forma exitosa verá un mensaje de "Successful completion of geogrid", junto con los archivos asociados a los dominios

geo\_em.d01.nc geo\_em.d02.nc

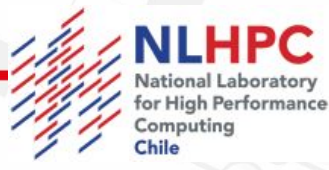

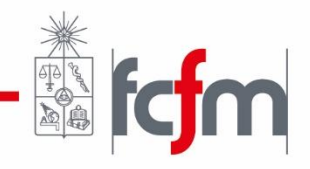

### Ejecutando WPS

Visualicemos nuestro dominio

module load NCL/6.6.2 ncl util/plotgrids\_new.ncl

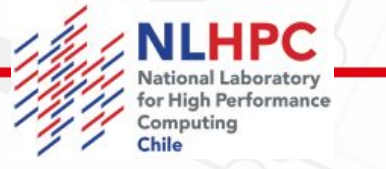

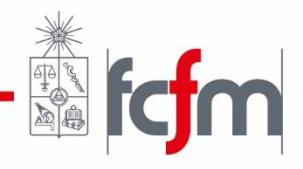

# Ejecutando WPS: UNGRIB

Linkear al directorio donde se encuentran las Cl & CB:

./link\_grib.csh /home/courses/student80/CI\_CB/fnl\*

Asignar la VTable asociada a archivos GFS: In -sf ungrib/Variable\_Tables/Vtable.GFS Vtable

Ejecutar ungrib ./ungrib.exe

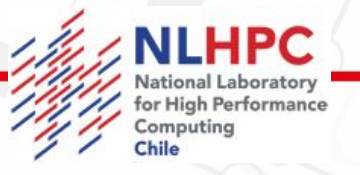

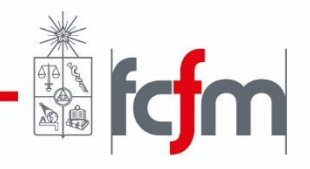

# Ejecutando WPS: UNGRIB

Si ungrib corrio exitósamente deberíamos ver archivos del estilo: FILE:2021-01-30 \_12 FILE:2021-01-30 \_15

junto al mensaje "Successful completion of ungrib"

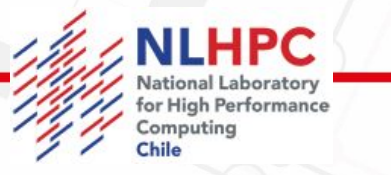

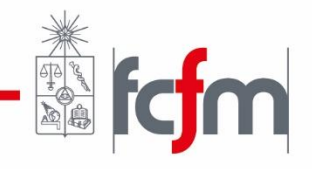

### Ejecutando WPS: METGRID

Ejecutar metgrid ./metgrid.exe Al finalizar deberíamos ver el mensaje "Successful completion of metgrid"

En nuestro directorio de trabajo deberíamos además ver los siguientes archivos: met\_em.d01.2021-01-30\_12:00:00.nc met\_em.d01.2021-01-30\_15:00:00.nc

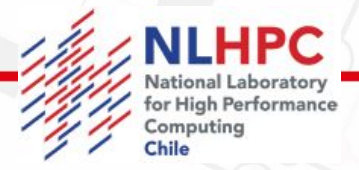

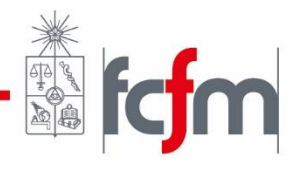

## Preparando las CI&CB: REAL

![](_page_22_Figure_1.jpeg)

![](_page_22_Picture_2.jpeg)

![](_page_22_Picture_3.jpeg)

# Ejecutando REAL

REAL es un programa que permite verificar que los archivos generados en metgrid, contengan los campos necesarios para ejecutar una simulación real en WRF, entre otras cosas REAL interpola los campos de metgrid verticalmente para la grilla establecida por quien modela.

![](_page_23_Picture_2.jpeg)

![](_page_23_Picture_3.jpeg)

**TERRAIN FOLLOWING Vertical Coordinate System** 

![](_page_24_Figure_1.jpeg)

#### ISOBARIC Vertical Coordinate System

![](_page_25_Figure_1.jpeg)

#### HYBRID Vertical Coordinate System

![](_page_26_Figure_1.jpeg)

# Configurando WRF

&time\_control run\_days run\_hours run\_minutes run\_seconds start\_year start\_month start\_day start\_hour end\_year end\_month end\_day end\_hour interval\_seconds input\_from\_file history\_interval frames\_per\_outfile restart restart interval io\_form\_history io\_form\_restart io\_form\_input io\_form\_boundary

| = | 0,             |
|---|----------------|
| = | 11,            |
| = | 0,             |
| = | 0,             |
| = | 2021, 2021,    |
| = | 01, 01,        |
| = | 30, 30,        |
| = | 12, 12,        |
| = | 2021, 2021,    |
| = | 01, 01,        |
| = | 30, 30,        |
| = | 23, 23,        |
| = | 10800          |
| = | .true.,.true., |
| = | 60, 60,        |
| = | 1000, 1000,    |
| = | .false.,       |
| = | 7200,          |
| = | 2              |
| = | 2              |
| = | 2              |
|   | 2              |

National Laboratory for High Performance Computing Chile

![](_page_27_Picture_4.jpeg)

# Configurando WRF

|   | &domains                           |   |        |      |  |
|---|------------------------------------|---|--------|------|--|
| / | time_step                          | = | 60,    |      |  |
| 1 | <pre>time_step_fract_num</pre>     | = | 0,     |      |  |
|   | <pre>time_step_fract_den</pre>     | = | 1,     |      |  |
|   | max_dom                            | = | 2,     |      |  |
| 2 | e_we                               | = | 150,   | 220, |  |
|   | e_sn                               | = | 130,   | 214, |  |
|   | e_vert                             | = | 45,    | 45,  |  |
|   | dzstretch_s                        | = | 1.1    |      |  |
|   | <pre>p_top_requested</pre>         | = | 5000,  |      |  |
| J | <pre>num_metgrid_levels</pre>      | = | 34,    |      |  |
| 1 | <pre>num_metgrid_soil_levels</pre> | = | 4,     |      |  |
| 2 | dx                                 | = | 27000, |      |  |
| 2 | dy                                 | = | 27000, |      |  |
| į | grid_id                            | = | 1,     | 2,   |  |
|   | parent_id                          | = | 0,     | 1,   |  |
|   | i_parent_start                     | = | 1,     | 53,  |  |
| 1 | j_parent_start                     | = | 1,     | 25,  |  |
| 1 | parent_grid_ratio                  | = | 1,     | 3,   |  |
| 5 | <pre>parent_time_step_ratio</pre>  | = | 1,     | 3,   |  |
|   | feedback                           | = | 1,     |      |  |
| - | smooth_option                      | = | 0      |      |  |
|   |                                    |   |        |      |  |

National Laborato for High Performance Computing Chile **fcfm** 

## Configurando WRF

| &physics                  |         |     |
|---------------------------|---------|-----|
| physics_suite             | = 'CONU | S'  |
| mp_physics                | = -1,   | -1, |
| cu_physics                | = -1,   | -1, |
| ra_lw_physics             | = -1,   | -1, |
| ra_sw_physics             | = -1,   | -1, |
| <pre>bl_pbl_physics</pre> | = -1,   | -1, |
| sf_sfclay_physics         | = -1,   | -1, |
| sf_surface_physics        | = -1,   | -1, |
| radt                      | = 15,   | 15, |
| bldt                      | = 0,    | 0,  |
| cudt                      | = 0,    | 0,  |
| icloud                    | = 1,    |     |
| num_land_cat              | = 21,   |     |
| sf_urban_physics          | = 0,    | 0,  |
| fractional_seaice         | = 1,    |     |
|                           |         |     |

![](_page_29_Picture_2.jpeg)

![](_page_29_Picture_3.jpeg)

# Ejecutando real

Linkear a los archivos creados por metgrid en la carpeta WRF/run/

In -sf /home/courses/student80/WPS/met\_em\* .

Ejecutar tarea real: exec\_real

![](_page_30_Picture_4.jpeg)

![](_page_30_Picture_5.jpeg)

#### Visualizando tarea real

#!/bin/bash
#-----Script SBATCH - NLHPC -----#SBATCH -J ex\_real
#SBATCH -p slims
#SBATCH -n 40
#SBATCH --ntasks-per-node=20
#SBATCH --mem-per-cpu=2300
#SBATCH --mail-user=mlagosz@uchile.cl
#SBATCH --mail-type=ALL
#SBATCH -t 00-00:20:00
#SBATCH -o zm\_real\_%j.out
#SBATCH -e zm\_real\_%j.err

cd /home/courses/student16/WRF/run
srun ./real.exe

![](_page_31_Picture_3.jpeg)

![](_page_31_Picture_4.jpeg)

### Ejecutando real:

#### sbatch exec\_real

squeue -i5 #consulta estado de la tarea cada 5 segundos

Si finalizó exitosamente, deberían aparecer los archivos: wrfbdy\_d01 wrfinput\_d01 wrfinput\_d02

![](_page_32_Picture_4.jpeg)

![](_page_32_Picture_5.jpeg)

#### Ejecutando WRF

```
#!/bin/bash
#-----Script SBATCH - NLHPC ------
#SBATCH -J ex_wrf
#SBATCH -p slims
#SBATCH -n 80
#SBATCH - ntasks-per-node=20
##SBATCH -c 1
#SBATCH - mem-per-cpu=2300
#SBATCH - mail-user=mlagosz@uchile.cl
#SBATCH - mail-type=ALL
##SBATCH -t 00-00:20:00
#SBATCH -o zm_real_%j.out
#SBATCH -e zm_real_%j.err
```

cd /home/courses/student16/WRF/run
srun ./wrf.exe

![](_page_33_Picture_3.jpeg)

![](_page_33_Picture_4.jpeg)

#### Ejecutando WRF

#### sbatch run\_wrf squeue -i5

tail rsl.error.0000

Si terminó exitosamente, deberíamos ver los siguientes archivos en nuestro directorio:

#### wrfout\_d01\_2021-01-30\_12:00:00

![](_page_34_Picture_5.jpeg)

![](_page_34_Picture_6.jpeg)

## Visualización básica con ncview

#Cargamos el módulo ncview en NLHPC module load ncview/2.1.7 abrimos algún archivo

ncview wrfout\_d01\_2021-01-30\_12:00:00

![](_page_35_Picture_3.jpeg)

![](_page_35_Picture_4.jpeg)

#### Muchas gracias

#### mlagosz@uchile.cl

![](_page_36_Picture_2.jpeg)

![](_page_36_Picture_3.jpeg)